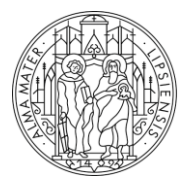

UNIVERSITÄT LEIPZIG

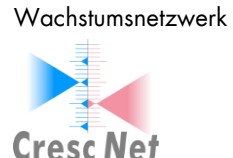

Medizinische Fakultät

# Anleitung zur Nutzung der CrescNet Webanwendung

## Inhaltsverzeichnis

| 1. | 1   | Anm   | neldu | ing                                                            | 2 |
|----|-----|-------|-------|----------------------------------------------------------------|---|
| 2. | I   | Proz  | zess  | e der Patientendokumentation                                   | 3 |
|    | 2.1 | 1.    | Pati  | enten suchen                                                   | 3 |
|    | 2.2 | 2.    | Pati  | enten neu anlegen                                              | 4 |
|    | 2.3 | 3.    | Star  | mmdaten erfassen und ändern                                    | 5 |
|    | 2   | 2.3.  | 1.    | Erfassungen unter Ansicht "Sprechstunde"                       | 5 |
|    | 2   | 2.3.  | 2.    | Erweiterte Stammdaten                                          | 5 |
|    | 2   | 2.3.3 | 3.    | Sonstige Einstellungen zum/zur PatientIn                       | 6 |
|    | 2.4 | 4.    | Visit | ten erfassen und ändern                                        | 7 |
|    | 2   | 2.4.  | 1.    | Visitentabelle                                                 | 7 |
|    | 2   | 2.4.2 | 2.    | Standardansichten und Erweiterungsmöglichkeiten                | 7 |
|    | 2   | 2.4.3 | 3.    | Visiten mit Messreihen und Bildern ergänzen                    | 7 |
| 3. | `   | Visu  | alisi | erungen                                                        | 9 |
|    | 3.1 | 1.    | Rüc   | kmeldung und Einfärbungen von Berechnungen der Abweichungsmaße | 9 |
|    | 3.2 | 2.    | Gra   | fische Aufbereitungen                                          | 9 |
|    | ;   | 3.2.  | 1.    | Perzentilen 0-9 bzw. 0-18 Jahre                                | 9 |
|    | ;   | 3.2.2 | 2.    | Kopfumfang1                                                    | 0 |
|    | ;   | 3.2.3 | 3.    | Wachstumsgeschwindigkeit1                                      | 0 |
|    | ;   | 3.2.4 | 4.    | Sitzhöhe/Größe1                                                | 0 |
| 4. | -   | Zus   | amm   | nenfassung von Patientengruppen1                               | 1 |
|    | 4.1 | 1.    | Stud  | die anlegen1                                                   | 1 |
|    | 4.2 | 2.    | Ver   | gabe von Zugriffsberechtigungen1                               | 1 |
|    | 4.3 | 3.    | Stat  | tus einer Studie ändern1                                       | 2 |
|    | 4.4 | 1.    | Stud  | dienzugehörigkeit am/an PatientIn festlegen1                   | 2 |
|    | 4.5 | 5.    | Stud  | dienpatienten zusammengefasst exportieren1                     | 2 |
| 5. | ١   | Wei   | tere  | besondere Funktionen1                                          | 3 |
|    | 5.1 | 1.    | Kon   | sultationen1                                                   | 3 |
|    | 5.2 | 2.    | Ann   | otationen und Diagnoseunterstützung1                           | 4 |

# 1. Anmeldung

Bitte geben Sie die nachfolgende Adresse in Ihrem Internet-Browser ein, um auf CrescNet zuzugreifen. Wir empfehlen Ihnen die Adresse zu Ihren Favoriten hinzuzufügen.

| CrescNet unweightingen                                                                   |                                                                                                    |                  | DE 🕶   |
|------------------------------------------------------------------------------------------|----------------------------------------------------------------------------------------------------|------------------|--------|
|                                                                                          |                                                                                                    |                  |        |
|                                                                                          | <b>Cresc</b> Net<br>Bitte anmelden                                                                        |                  |        |
|                                                                                          | Nutzername                                                                                                |                  |        |
|                                                                                          | Passwort                                                                                                  |                  |        |
|                                                                                          | Sie besitzen noch kein Konto?<br>Dann kontaktieren Sie uns.                                               |                  |        |
|                                                                                          | Anmelden                                                                                                  |                  |        |
|                                                                                          |                                                                                                    |                  |        |
| Willkommen bein                                                                          | n Wachstumsnetzwerk CrescNet der Univ                                                                     | ersität Leipzig. |        |
| Für die Benutzung dies                                                                   | er Webseite müssen folgende Voraussetzungen erfü                                                          | Ilt sein:        |        |
| <ul> <li>✓ Cookies sind für<br/>und müssen in It</li> <li>✓ Ihr Browser unter</li> </ul> | die Funktionsfähigkeit des CrescNet zwingend erford<br>rem Browser aktiviert sein.<br>'stützt JavaScript. | lerlich          |        |
|                                                                                          | Die folgenden Browser werden unterstützt:<br>Chrome, Microsoft Edge, Firefox, Opera, Safari               |                  |        |
| © CrescNet 2018-2021                                                                     | Hilfe   Kontakt & Impressum                                                                               |                  | v1.2.4 |

https://crescnet.medizin.uni-leipzig.de

Nutzername und Passwort erhalten Sie nach Abschluss einer Kooperationsvereinbarung mit der Medizinischen Fakultät der Universität Leipzig. Aus Sicherheitsgründen sollten Sie Ihre Logindaten nicht im Internet-Browser speichern!

Nach dem Login gelangen Sie zur "Übersicht"-Seite mit folgenden Inhalten:

- aktuelle Mitteilungen des CrescNet
- eingegangene Konsultationsanfragen (siehe Abschnitt 5.1)
- zuletzt vorstellige Patienten in Ihrer Einrichtung

befinden des CrescNet In der oberen rechten Ecke sich von links nach rechts die Einstellungen für Ihren Account und die Schaltfläche zum Abmelden. Sollten Sie sich das erste Mal angemeldet haben, öffnen Sie bitte zunächst die Einstellungen. Legen Sie dort ein neues Passwort fest. Gleichzeitig können Sie Ihre persönlichen Angaben anpassen und Funktionen des CrescNet aktivieren oder deaktivieren.

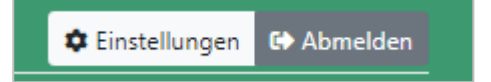

# 2. Prozesse der Patientendokumentation

# 2.1. Patienten suchen

Nutzen Sie in der linken Navigationsleiste die Schaltfläche "Patienten".

| Patient suchen                                                                            | 1 CrescNet-ID Zu diesem Patient |
|-------------------------------------------------------------------------------------------|---------------------------------|
| × CrescNet: Leipzig (1)     2     Patient-ID     Geschlecht     \$     Geburtsdatum     3 | (Vor-)Name/Initial 4 Suchen     |
| Die Patientensuche kann auf mehreren Wegen erfolgen.                                      | Alle Einrichtungen 5            |
| 1. Die CrescNet-ID ist bekannt und kann eingetragen werden.                               | Behandlungszentren              |

UKL: Leipzig (2)

CrescNet: Leipzig (1)

Projekte

- Die ID-Nummer des Patienten in der Einrichtung ist bekannt und kann eingetragen werden. Es wird unter der voreingestellten Einrichtung (hier CrescNet Leipzig) gesucht.
- 3. Das Geburtsdatum ist bekannt. In das Feld für das Geburtsdatum kann entweder ein vollständiges Datum, oder ein Datumsteil (z.B. "15.04." für "15. April mit beliebigem Jahr", oder "2000" für "Im Jahr 2000 geboren") eingegeben werden. Es wird in der jeweils voreingestellten Einrichtung gesucht.
- 4. Um mit dem Initial des Vornamens zu suchen, können sie einen Buchstaben in das Feld "(Vor-)Name/Initial" eintragen. Bei mehr als einem Buchstaben wird stattdessen nach dem vollen Namen gesucht. Die Eingabe von "mark" findet z.B. "Mark" und "Markus". Verwenden Sie bei der Suche von mehreren Vor- oder Nachnamen Leerzeichen als Trennung. Dadurch werden auch Doppelnamen wie z.B. "Marie-Christin" gefunden. Es kann nach eingetragenen und für die Einrichtung freigegebenen Namenseinträgen gesucht werden.
- 5. Sie können gleichzeitig in mehreren Einrichtungen suchen. Wählen Sie dazu die gewünschten Einrichtungen aus der Auswahlliste. Möchten Sie stattdessen in allen Einrichtungen suchen, muss das Feld entsprechend geleert werden (durch Klick auf die "x" Schaltflächen der Einrichtungen).

Das Suchergebnis wird Ihnen als Tabelle angezeigt. Bitte wählen Sie den/die passende PatientIn per Klick auf die Zeile aus. Das Kettensymbol am Anfang der Zeile signalisiert Ihnen, dass der/die PatientIn bereits mit Ihrer Einrichtung verknüpft ist. Der/die PatientIn kann direkt geöffnet werden.

Für alle anderen Einträge wird Ihnen eine anonymisierte Übersicht mit Stammdaten und aktuellster Visite angezeigt. Diese Informationen können Sie nutzen, um sicherzustellen, dass es sich um den/die vorstellige PatientIn handelt. Geben Sie in diesem Fall eine optionale Patienten-ID an und klicken Sie anschließend auf "Verknüpfen", um den/die PatientIn in Ihre Einrichtung aufzunehmen.

| Suchergebnis (3 Patienten)                                       |                                               |                             |         |      | Download als Excel |
|------------------------------------------------------------------|-----------------------------------------------|-----------------------------|---------|------|--------------------|
| Einrichtungen                                                    | Geburtsdatum                                  | Geschlecht                  | Initial | Name | Letzte Visite      |
|                                                                  | .2021                                         | <b>?</b> weiblich           | R       |      | 2021               |
|                                                                  | .2021                                         | <b>Q</b> weiblich           | R       |      | 2021               |
| Ø                                                                | .2021                                         | <b>Q</b> weiblich           | R       |      | 2021               |
| Sie können bereits verknüpfte Patienten in einer neuen Registerk | arte öffnen, indem Sie bei gedrückter Strg-Ti | aste auf eine Zeile klicken |         |      |                    |

|                                |                                                                                             |                                                                                                    |                                                    | Download als I                                                                                                    |  |
|--------------------------------|---------------------------------------------------------------------------------------------|----------------------------------------------------------------------------------------------------|----------------------------------------------------|----------------------------------------------------------------------------------------------------|--|
| Geburtsdatum                   | Geschlecht                                                                                  | Initial                                                                                                    | Name                                               | Letzte Visite                                                                                                    |  |
| 2021                           | ♀ weiblich                                                                                  | R                                                                                                    |                                                    | 2021                                                                                                    |  |
| Visitendaten                   |                                                                                             | In meine Eir                                                                                                    | nrichtung über                                     | nehmen                                                                                                    |  |
| Datum Alter Größe              | Gewicht Kopfumfang                                                                          | Klicken Sie auf die Schaltfläche "Verknüpfen", um den Patienten in Ihre                                                                                                    |                                                    |                                                                                                    |  |
| Letzte Visite 2021 0.0 Jahre - | 3.59 kg -                                                                                   | angeben.<br>Patient-ID (oj                                                                                                    | rnenmen. Sie können d<br>otional)                  | øber eine optionale Patienten-ID                                                                                                    |  |
|                                | Geburtsdatum<br>2021<br>Visitendaten<br>Datum Alter Größe<br>Letzte Visite 2021 0.0 Jahre - | Geburtsdatum     Geschlecht       2021     9 weiblich       Visitendaten     Datum       Datum     Alter Größe Gewicht Kopfumfang       Letzte Visite     2021 0.0 Jahre     - 3.59 kg | Geburtsdatum     Geschlecht     Initial       2021 | Geburtsdatum     Geschlecht     Initial     Name       2021     9 weiblich     R       Visitendaten     In meine Einrichtung übern       Datum     Alter Größe Gewicht Kopfumfang       Letzte Visite     2021 0.0 Jahre     - 3.59 kg       Patient-ID (optional) |  |

# 2.2. Patienten neu anlegen

Falls der gesuchte Patient nicht gefunden wird, muss er neu angelegt werden. Die Erfassungsmaske wird im unteren Bereich der Seite unterhalb der Patientensuche angezeigt. Nach der Ausführung einer Suche wird das Formular, soweit möglich, mit den Suchkriterien vorausgefüllt.

| Einrichtung:        | Mustermann:        | Mustersta | dt (228) | • |              |                     |                     |         |    |  |  |
|---------------------|--------------------|-----------|----------|---|--------------|---------------------|---------------------|---------|----|--|--|
| Patient-ID:         | Patient-ID         |           |          |   | Initial:*    |                     |                     |         |    |  |  |
| Vorname:*           | Vorname            |           |          |   | Nachname:    | Nachname            |                     |         |    |  |  |
| Geburtsdatum:*      | ourtsdatum:*       |           |          |   | Geschlecht:* | ⊖ <b>ơ</b> männlich | ○ <b>♀</b> weiblich |         |    |  |  |
| SSW: 🕐              | Wochen             | wk        | Tag      | d | Mutter:      | Größe               | cm                  | Gewicht | kg |  |  |
|                     |                    |           |          |   | Vater:       | Größe               | cm                  | Gewicht | kg |  |  |
| Datenschutz         |                    |           |          |   |              |                     |                     |         |    |  |  |
| Einverständniserklä | rung eingeholt* (D | E, EN)    |          |   |              |                     |                     |         |    |  |  |
|                     | ubt                |           |          |   |              |                     |                     |         |    |  |  |

Patienten können auch ohne Klarnamen angelegt werden, indem nur das Initial (Anfangsbuchstabe des Vornamens) angegeben wird. Angaben mit Stern sind zwingend erforderlich.

Vor Anlage eines/einer PatientIn ist die Einholung einer Einwilligung durch den /die PatientIn bzw. der gesetzlichen Vertretung für die Datenübermittlung einzuholen. Ein vorgefertigtes Formular ist per Klick in Deutsch und Englisch abrufbar.

# 2.3. Stammdaten erfassen und ändern

Sobald die Stammdaten des Patienten erfasst und abgeschickt sind, erscheinen die Angaben in der folgenden Eingabemaske.

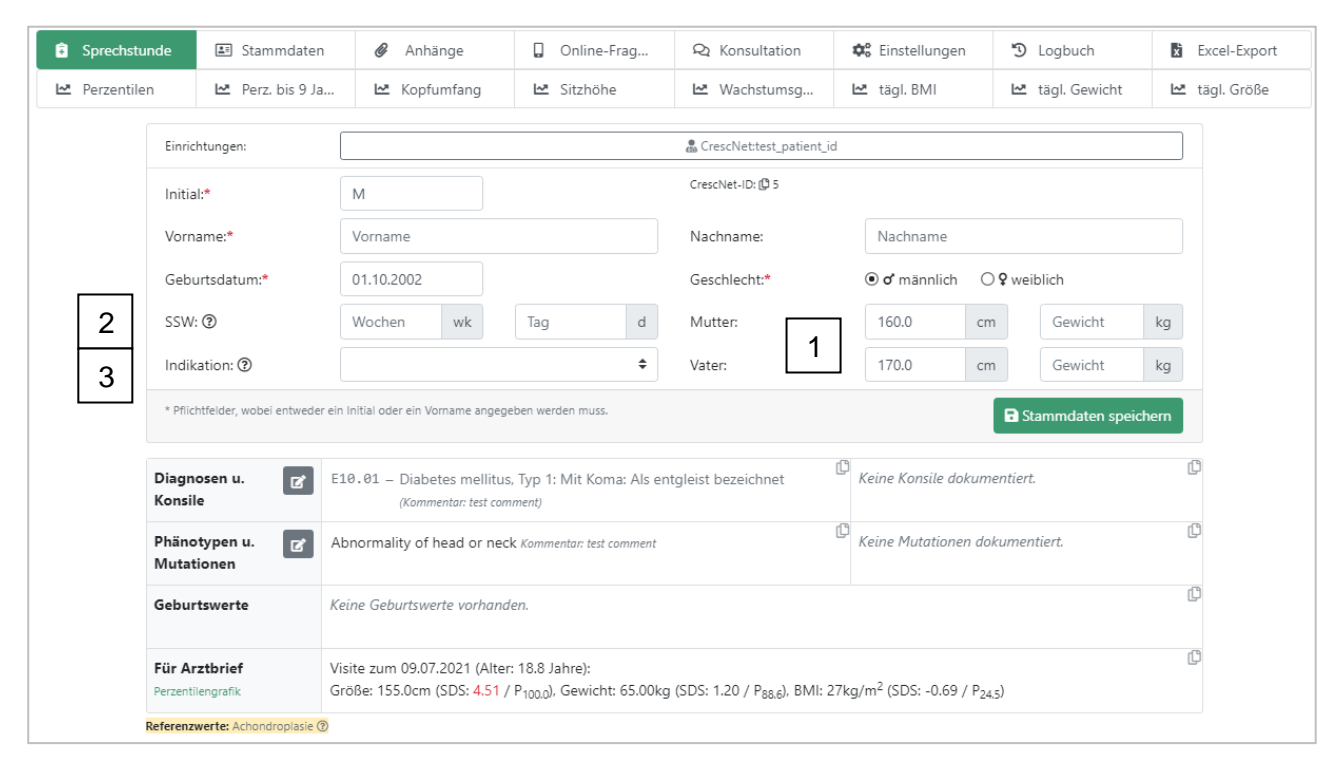

Die oberhalb der Patientenangaben angezeigten Schaltflächen ermöglichen Ihnen verschiedene Sichten auf die Daten. Die jeweils grün unterlegte Schaltfläche ist aktiv.

### 2.3.1. Erfassungen unter Ansicht "Sprechstunde"

In den Stammdaten können ergänzende Angaben erfasst werden, die die Einschätzung eines Entwicklungsverlaufs unterstützen. Angaben zu den Elterngrößen (1) bitte in cm eintragen. Die Angabe der Schwangerschaftsdauer bitte in vollendeten Wochen und Tagen in Zeile "SSW" (2) eintragen. Erfolgt eine wachstumsbeeinflussende Therapie, kann die Indikation der Behandlung in Zeile "Indikation" (3) ausgewählt werden (siehe Abbildung unter 2.3).

#### 2.3.2. Erweiterte Stammdaten

Erweiterte Stammdaten wie z.B. weitere Identifikationsnummern, Angaben zum Gewicht der Eltern, Stilldauer etc. (1) sowie Studienzugehörigkeiten (2) und Kommentare (3) etc. können unter der Ansicht: Stammdaten vorgenommen werden.

| Sprechstunde      | 💷 Stamı      | mdaten   | Ø      | Anhänge   |               | Online-Frag | <b>Q</b> Konsultation | 📽 Einstellungen | D Logbuch            | ×      |
|-------------------|--------------|----------|--------|-----------|---------------|-------------|-----------------------|-----------------|----------------------|--------|
| 🗠 Perzentilen     | 🗠 Perz.      | bis 9 Ja | . 🗠    | Kopfumfan | ng 🗠          | Sitzhöhe    | 🗠 Wachstumsg          | . 🗠 tägl. BMI   | 🗠 tägl. Gewicht      | 2      |
| Erweiterte Stam   | mdaten       | 1        |        |           |               |             | Studienzuge           | ehörigkeit 2    |                      |        |
| Nenaserv:         | SCID         |          | -      |           |               |             | Studie auswäł         | hlen            | ▼ Ko                 | mmenta |
| SSW:              | Woche        |          | wk     | Tag       |               | d           | Studie                | Kommentar       |                      | Aktion |
| Mutter:           | 160.0        |          | cm     | Gewicht   |               | kg          |                       |                 |                      |        |
| Vater:            | 170.0        |          | cm     | Gewicht   |               | kg          |                       |                 |                      |        |
| Menarche:         | Patient:     | 14.00    |        | Mutter:   | Alter zu M    | ena         | Kommentar             | e 3             |                      |        |
| Alter bei Geburt: | Mutter:      | Alter in | Jahren | Vater:    | Alter in Jahr | en          | 11.11.2021            |                 | Kommentar auswählen. |        |
| Stilldauer:       | Dauer in     | Mon I    | Monate |           |               |             | ▲ ODER Freitex        | kt Kommentar    |                      |        |
| Ethn. Herkunft:   |              |          | •      |           |               |             | Datum                 | Kommentar       | Von                  | AL     |
| Adoptivkind:      |              |          | \$     |           |               |             |                       |                 |                      |        |
| Indikation: 🕐     | ndikation: ③ |          |        |           |               |             |                       |                 |                      |        |

#### 2.3.3. Sonstige Einstellungen zum/zur PatientIn

Je Patientln können Referenzwerte ausgewählt werden. Die Referenzwerte werden zur Berechnung von SDS-Werten und zur Visualisierung der Perzentilenkurven verwendet. Standardmäßig sind die Referenzwerte für deutsche Kinder ohne Vorerkrankungen ausgewählt. Auf der "Einstellungen" Seite haben Sie die Möglichkeit die aktiven Referenzwerte zu ändern.

Ein/e PatientIn kann mehreren Einrichtungen zugewiesen sein. Die jeweils als "Hausarzt" markierte Einrichtung erhält die Screening-Rückmeldungen.

Auf der "Einstellungen" Seite finden Sie auch die Datenschutzeinstellungen des/der aktiven PatientIn. Sollte zum Beispiel der/die PatientIn das 18. Lebensjahr abgeschlossen haben, ist eine erneute Einwilligung nötig, andernfalls werden die Daten nach einer Frist von einem Jahr anonymisiert. Die erneut eingeholte Einwilligung des/der PatientIn kann hier angegeben werden.

| Sprechstunde                                                                                                    | 🖅 Stammdaten                                                                                                    | 🖉 Anhänge                                                                                                    | Online-Fragebögen                                                                                                    | Q Konsultation                                                                                            | 📽 Einstellungen | 1 <sup>-</sup> ) |
|----------------------------------------------------------------------------------------------------|----------------------------------------------------------------------------------------------------|----------------------------------------------------------------------------------------------------|----------------------------------------------------------------------------------------------------|----------------------------------------------------------------------------------------------------|-----------------|------------------|
| 🗠 Perzentilen                                                                                                    | 🗠 Perz. bis 9 Jahre                                                                                                    | 🗠 Kopfumfang                                                                                                    | 🗠 Sitzhöhe                                                                                                    | 🗠 Wachstumsgeschwind                                                                                      | 🗠 tägl. BMI     | Ŀ                |
| Zu verwendende Refere<br>Wählen Sie hier aus, welche Referenzw<br>Die folgenden Messgegenstände bleib                                                                                                    | nzwerte<br>erte für den Patienten für die Berechnun<br>en von dieser Einstellung unbeeinflusst:                                                                                                    | g von SDS-Werten und zur Darstellung der<br>Seburtsbeurteilung, Wachstumsgeschwindi                                                                                            | Perzentilenkurven in den Grafiken des Cres<br>gkeit und Insuline-like Growth Factor (iGF).                                                                                       | cNet verwendet werden solien.                                                                             |                 |                  |
| Referenzwerte: Achondrop<br>Diese Referenzgruppe ist geeignet für                                                                                                    | plasie<br>Achondroplasie Patienten.                                                                                                    |                                                                                                    |                                                                                                    | 🕈 🖬 Spei                                                                                                  | ichern          |                  |
| Einrichtungszugehörigk                                                                                                    | eiten                                                                                                    |                                                                                                    |                                                                                                    |                                                                                                    |                 |                  |
| In diesem Formular kann der aktuelle F<br>(Hausarzt).<br>Verwenden Sie bitte den Speichern-Kn                                                                                                    | Vatient einem oder mehreren Einrichtung<br>opf am Ende des Formulars, um alle Änd                                                                                                    | en zugewiesen werden.Neben dem Löscher<br>erungen zu übernehmen.                                                                                                    | n-Knopf kann festgelegt werden, welche de                                                                                                    | r Einrichtungen die primäre Einrichtung is                                                                | it              |                  |
| CrescNet (ID 1)                                                                                                    | test_pat                                                                                                    | ent_id                                                                                                    |                                                                                                    | •                                                                                                    |                 |                  |
| Einrichtung auswählen                                                                                                    | ▼ Einrichti                                                                                                    | ing-Patient-ID                                                                                                    |                                                                                                    | 0 5                                                                                                    |                 |                  |
|                                                                                                    |                                                                                                    |                                                                                                    |                                                                                                    | 🖬 Spei                                                                                                    | ichern          |                  |
| Datenschutz                                                                                                    |                                                                                                    |                                                                                                    |                                                                                                    |                                                                                                    |                 |                  |
| Contaktierung erlaubt Darf der Fatient (oder die Erziehun behandende Erziehun Anonymisierte Verwendung Dufren die Patientendaten anonym Aufwand, möglich. Aufwand, möglich. Solien die Patientendaten nach der | psberechtigten für Rückmeidungen zu A<br>er von den Betreibern des Creschet Infor<br>für Forschung<br>Isiert für wissenschaftliche Forschung ve<br>Lebensjahr<br>18. Lebensjahr ananymisiert werden? [ | uffälligkeiten, Studienrekrutierungen oder (<br>miert wurde. Zu keinem Zeitpunkt werden )<br>wendet werden? Durch Anonymisierung de<br>urch Anonymisierung können die Daten ni | Datennachforderungen kontaktiert werden<br>iontaktidaten im CrescNet System gespeich<br>ir Patientendaten ist eine Re-identifikation<br>cht mehr für die Behandlung verwendet we | r Die Kontaktaufnahme erfolgt nur durch e<br>ert.<br>aus den Daten nicht, oder nur mit erheblic<br>irden! | chem            |                  |
|                                                                                                    |                                                                                                    |                                                                                                    |                                                                                                    | 🖬 Spei                                                                                                    | ichern          |                  |

# 2.4. Visiten erfassen und ändern

### 2.4.1. Visitentabelle

Neue Messwerte fügen Sie bitte hinzu, indem Sie zuerst die blaue Schaltfläche "+Neue Visite" betätigen (1). Es wird eine neue Zeile eingefügt, in der das tagesaktuelle Datum bereits eingetragen ist. Den Eintrag können Sie ändern, indem Sie ein Datum in dem angezeigten Kalender auswählen oder ein gewünschtes Datum im Eingabefeld eintragen. Es kann ohne trennende Punkte eingetragen werden (z.B. "150421" für 15.04.2021). Mit der blauen Schaltfläche können Sie beliebig viele neue Zeilen zu der Visitentabelle hinzufügen und somit auch historische Daten schnell erfassen. Nicht gespeicherte Einträge sind blau hinterlegt. Speichern Sie Ihre Einträge mit Klick auf die Schaltfläche "Visiten speichern" (1). Sortierungen der Messreihe nach Datum werden durch Betätigung der Schaltfläche "Aktualisieren" (1) vorgenommen.

Die Anzahl der angezeigten Visiten pro Seite ist auf 15 voreingestellt (2). Sie können die Anzahl der anzuzeigenden Visiten auf einer Seite in der Listenauswahl auch verändern (Klick auf die Pfeile neben der 15). Daneben finden Sie die sich ergebende Anzahl der Seiten in denen Sie per Mausklick navigieren können. Die angezeigte Seite ist jeweils grün hinterlegt.

|   | 'isiter | n speichern | + Neu | e Visite       | C        | Aktualisie        | ren     | 1               |       |                   |                 |                                                        |                      |                    |                            | 2                       | 15 :       | 1      | Standardansicht auswähle 🗢                                |
|---|---------|-------------|-------|----------------|----------|-------------------|---------|-----------------|-------|-------------------|-----------------|--------------------------------------------------------|----------------------|--------------------|----------------------------|-------------------------|------------|--------|-----------------------------------------------------------|
|   |         | Datum   /   | Alter | Größ<br>cm   S | le<br>DS | Gewic<br>kg   SDS | ht<br>® | BMI<br>kg/m^2 S | SDS   | Kopfum<br>cm   SD | <b>ang</b><br>s | Armspannw<br>cm   <sup>Spanne</sup> / <sub>Große</sub> | Sitzhöhe<br>cm   SDS | Sitzhöhe/Gr<br>SDS | Knochena<br>a   prog. Endg | <b>lter rup</b><br>röße | er tätssta | max. H | Anthropometrie                                            |
| 6 | ۵.      | 08.10.2020  | 8.4   | 97.8           | -0.77    | 17.20             | -1.67   | 17.98           | -1.49 | 55.5              | -0.76           | 5                                                      |                      |                    | 5.00                       | P1                      | ¢          |        | <ul> <li>Altersbestimmung</li> <li>Entwicklung</li> </ul> |
| ľ | ۵.      | 19.10.2018  | 6.4   | 86.6           | -1.92    | 13.80             | -2.32   | 18.40           | -1.23 |                   |                 |                                                        |                      |                    | 3.50                       | P1                      | \$         |        | ▲ Begleitklinik                                           |
| 2 | ۵.      | 11.05.2012  | 0.0   | 46.0           | -0.89    | 3.220             | -0.26   | 15.22           | -0.02 | 35.5              | -0.83           | 5                                                      |                      |                    |                            |                         | \$         |        | <ul> <li>Medikation</li> </ul>                            |
| < |         |             |       |                |          |                   |         |                 |       |                   |                 |                                                        |                      |                    |                            |                         |            | >      | ▲ Test                                                    |
|   |         |             |       |                |          |                   |         |                 |       |                   |                 |                                                        |                      |                    |                            |                         |            |        | ▲ Diät                                                    |

### 2.4.2. Standardansichten und Erweiterungsmöglichkeiten

| Standardansicht auswä                | 1 |
|--------------------------------------|---|
| ▼ Anthropometrie                     | ~ |
| 🗹 Größe                              |   |
| Gewicht                              |   |
| BMI                                  |   |
| Kopfumfang                           |   |
| Armspannweite                        |   |
| ✓ Sitzhöhe                           |   |
| ✓ Sitzhöhe/Größe                     |   |
| 🗌 Beinlänge                          |   |
| 🗌 Hüftumfang                         | ~ |
| Taillenumfang                        | 2 |
| Unterschenkel                        |   |
| Brustumfang                          |   |
| Halsumfang                           |   |
| Wachstumsgeschw.                     |   |
| <ul> <li>Altersbestimmung</li> </ul> |   |
| <ul> <li>Entwicklung</li> </ul>      |   |
| <ul> <li>Begleitklinik</li> </ul>    |   |

Sie können für den/die PatientIn unterschiedliche Ansichten auf die Messungen auswählen. Unter "Standardansicht auswählen" finden Sie bereits vorgefertigte Zusammenstellungen (1), die für bestimmte Diagnosen erstellt wurden. Sie können der Auswahl individuell Messgegenstände hinzufügen. Klicken Sie dazu auf die Gruppenbezeichnungen "Anthropometrie", "Altersbestimmung", "Entwicklung", etc (2). Unter diesen Überschriften finden Sie zahlreiche auswählbare Messgegenstände. Setzen Sie beim Auszuwählenden einen Haken. Die jeweilig ausgewählte Spalte wird in der Visitentabelle eingeblendet und bleibt in der Sprechstundenansicht für den Patienten erhalten.

### 2.4.3. Visiten mit Messreihen und Bildern ergänzen

| 🖥 Visite   | Neu               | e Visite                     | C | Aktualisie        | ren   | ]                        |       |              |       |      |       |          |
|------------|-------------------|------------------------------|---|-------------------|-------|--------------------------|-------|--------------|-------|------|-------|----------|
|            | Größe<br>abs.   S | Be Gewicht<br>SDS abs.   SDS |   | BMI<br>abs.   SDS |       | Kopfumfang<br>abs.   SDS |       | Pubertätssta |       |      |       |          |
| Û          | 24.02.2020        |                              |   |                   |       |                          |       |              |       |      |       | <b>+</b> |
| <b>e</b> 1 | 23.01.2020        | 5.6                          |   | 116.0             | 0.09  | 18.10                    | -0.93 | 13.45        | -1.61 |      |       | \$       |
| C 🛈        | 04.05.2018        | 3.8                          |   | 102.9             | -0.01 | 15.40                    | -0.50 | 14.54        | -0.74 | 50.0 | -0.63 | ÷        |

Durch Anklicken des grauen Bearbeitungs-Symbols öffnet sich eine Seite, die Ihnen eine zusätzliche Dokumentation von vorgenommenen Messreihen zum Visitendatum ermöglicht.

CrescNet Nutzungsanleitung

| /isite vom 23.01.2020 352000816 🕥 💼<br>/on Einrichtung: CrescNet (Nr. 344)                                                                                       |                                                                                        | Erfasst über: Webanwendur<br>Erzeugt 11.02.2020 11:54:<br>Geändert 11.02.2020 11:54: |
|----------------------------------------------------------------------------------------------------|----------------------------------------------------------------------------------------|--------------------------------------------------------------------------------------|
| Für Arztbrief:         2           Visite zum 23.01.2020 (Alter: 5.6 Jahre):         Groesse: 116.0cm (SDS: 0.09 / P <sub>33.7</sub> ), Gewicht: 18.10kg (SDS: - | 1.93 / P <sub>175</sub> ). BMI: 13.45kg/m^2 (SDS: - <mark>1.61</mark> / P <sub>5</sub> | a)                                                                                   |
| Neue Messreihe anlegen 1                                                                                                    | Neues Bild hochladen 3                                                                 |                                                                                      |
| Neue Messreihe für Messgegenstand auswählen + Anlegen                                                                                                    | Neues Bild für:                                                                        | Messgegenstand auswählen 🗘                                                           |
|                                                                                                    | Mit Kontrast (0 bis 100): ⑦                                                            | 0                                                                                    |
| Vorhandene Messreihen                                                                                                    | Bild-Datei auswählen                                                                   | Browse Hochladen                                                                     |
| Bisher wurden noch keine Messreihen für diese Visite angelegt.                                                                                                   | Vorhandene Bilder                                                                      |                                                                                      |
|                                                                                                    | Bisher wurden noch keine Bilder für diese                                              | Visite hochgeladen.                                                                  |

Das kann z.B. Testprotokolle beinhalten oder Blutdruckmessreihen. Eine Auswahl erhalten Sie bei Klicken auf die Pfeilsymbole hinter "Messgegenstand auswählen" (1). Auf dieser Seite finden Sie auch die Beurteilungszusammenfassung für die jeweils angeklickte Visite zur Übernahme des Textbausteins in Arztbriefe etc. (2). Sie können auf dieser Seite außerdem Röntgenbilder oder Fotos hochladen (3).

# 3. Visualisierungen

# 3.1. Rückmeldung und Einfärbungen von Berechnungen der Abweichungsmaße

Soweit möglich, werden Messwerte im CrescNet in SDS umgerechnet. Sie finden die Angabe jeweils in den grauen Spalten hinter dem Messwert. Dabei werden Messwerte oberhalb der 90. und unterhalb der 10. Perzentile gelb hinterlegt (1). Werte oberhalb der 97. und unterhalb der 3. Perzentile werden rot eingefärbt (2).

|   | Visite | en Speichern | + Neu | e Visite         | 3       | ktualisie           | ren      |                          |      |  |
|---|--------|--------------|-------|------------------|---------|---------------------|----------|--------------------------|------|--|
|   |        | Datum   /    | Alter | Größ<br>abs.   S | e<br>DS | Gewich<br>abs.   Sl | ıt<br>DS | Kopfumfang<br>abs.   SDS |      |  |
| 1 | Û      | 15.08.2000   | 3.0   |                  |         |                     |          |                          |      |  |
| 1 | Û      | 11.08.2000   | 3.0   | 89.2             | -1.84   | 12.60               | -1.05    |                          |      |  |
| ľ | Û      | 07.07.2000   | 2.9   | 87.5             | -2.10   | 13.00               | -0.68    |                          |      |  |
| 1 | Û      | 25.05.2000   | 2.8   |                  |         |                     |          |                          |      |  |
| 1 | Û      | 24.05.2000   | 2.8   | 86.7             | -2.07   | 12.80               | -0.66    |                          |      |  |
| ľ | Û      | 11.08.1998   | 1.0   | 78.0             | 0.53    | 10.10               | 0.05     | 48.0                     | 1.03 |  |
| ľ | Û      | 03.03.1998   | 0.5   | 70.0             | 0.45    | 9.800               | 1.54     | 1 8.0                    | 3.05 |  |
| ľ | Û      | 16.12.1997   | 0.3   | 66.0             | 1.05    | 7.820               | 1.30     | 43.5                     |      |  |
| ľ | Û      | 23.09.1997   | 0.1   | 59.0             | 1.58    | 4.920               | 0.82     | 38.0                     |      |  |
| ľ | Û      | 25.08.1997   | 0.0   | 57.0             | 2.03    | 10                  | 0.85     | 38.0                     |      |  |
| ľ | Û      | 19.08.1997   | 0.0   | 57.0             | 2.31    | 2 280               | 1.82     |                          |      |  |

Die Zahlenangabe bei Blutdruckmesswerten wird grün (normal), erhöht (gelb) und oberhalb der 97. Perzentile für das Lebensalter und die Körperhöhe (rot) eingefärbt.

# 3.2. Grafische Aufbereitungen

| Sprechstunde  | 🔳 Stammdaten     | 🖉 Anhänge    | 📮 Online-Frag | Q Konsultation | 🈂 Einstellungen | 3 Logbuch       | Excel-Export  |
|---------------|------------------|--------------|---------------|----------------|-----------------|-----------------|---------------|
| 🗠 Perzentilen | 🗠 Perz. bis 9 Ja | 🗠 Kopfumfang | 🗠 Sitzhöhe    | 🗠 Wachstumsg   | 🗠 tägl. BMI     | 🗠 tägl. Gewicht | 🗠 tägl. Größe |

Über Anklicken der Navigationsschaltflächen in der horizontal angeordneten unteren Zeile gelangen Sie zu unterschiedlichen Visualisierungen der Messwerte.

### 3.2.1. Perzentilen 0-9 bzw. 0-18 Jahre

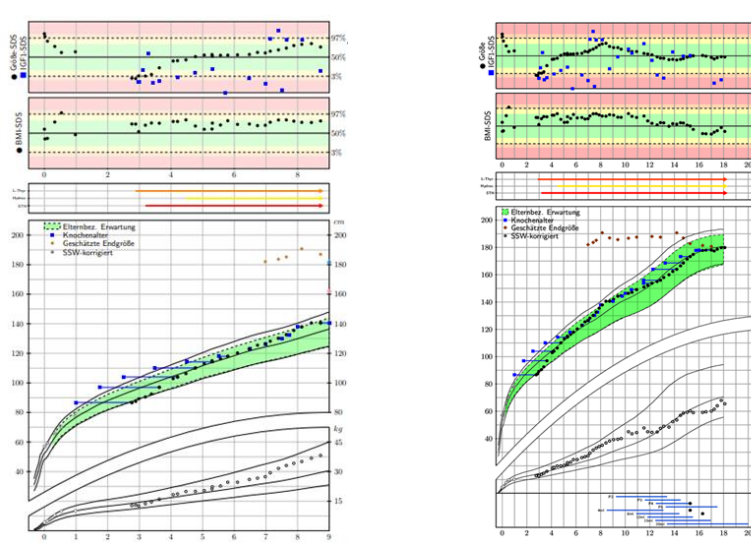

CrescNet Nutzungsanleitung

# 3.2.2. Kopfumfang

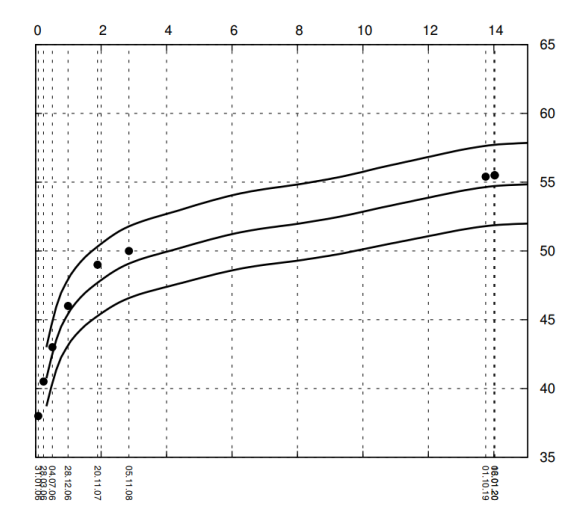

3.2.3. Wachstumsgeschwindigkeit

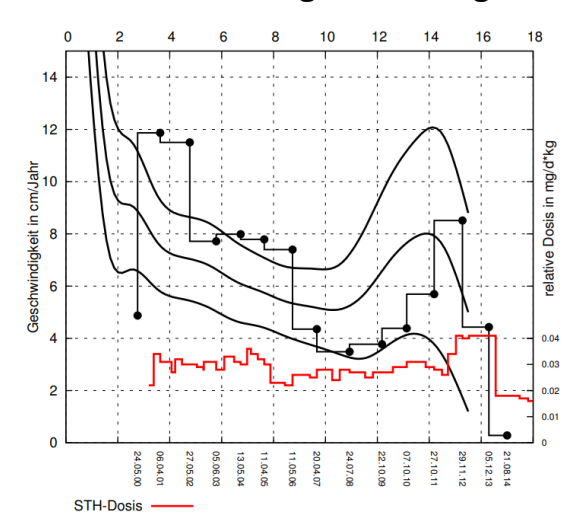

### 3.2.4. Sitzhöhe/Größe

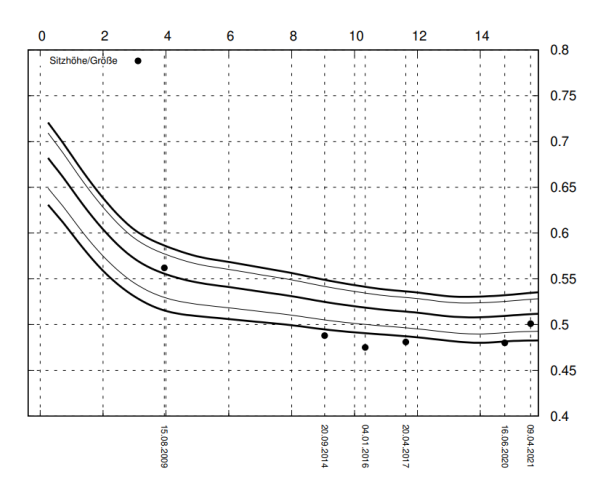

# 4. Zusammenfassung von Patientengruppen

#### 4.1. Studie anlegen

Sie können sich für Ihre Patientenklientel Studiengruppen anlegen und damit Patienten für eine gemeinsame Auswertung zusammenfassen. Nutzen Sie dafür die Schaltfläche "Studien" auf der linken vertikalen Navigationsleiste (1). Wählen Sie anschließend oben rechts "Studie anlegen" aus (2). In dem angezeigten Formular können Sie ein Kürzel (Pflichtfeld), einen Titel und eine ausführliche Beschreibung der Studiengruppe eintragen.

| CrescNet un      |                                                              | DE 👻 Einstellungen 🚱 Abmelden |
|------------------|--------------------------------------------------------------|-------------------------------|
| 😭 Übersicht      | Bestehende Studien                                           | Downloar 2 Studie anlegen     |
| 🖞 Patienten      | Studian mit Status Nicht beendet                             |                               |
| Einrichtungen    | Studien mit status inicit beendet V Alzeigen                 |                               |
| Q Konsultationen | Suchen                                                       |                               |
| Z Studien        | Studien-ID 💠 Kürzel 💠 Titel 🔶 Anzahl Patienten 🔶 Gesperrt am | Beendet am                    |
|                  |                                                              |                               |

| Studie anleg    | en           |
|-----------------|--------------|
| Kürzel:*        | Kürzel       |
| Titel:          | Titel        |
| Beschreibung:   | Beschreibung |
|                 | h h          |
| * Pflichtfelder | B Speichern  |

### 4.2. Vergabe von Zugriffsberechtigungen

Nach Anlage einer Studie erhalten Sie Management Berechtigung. Dies ist in der Berechtigungstabelle auf der Übersichtsseite der Studie ersichtlich. In der Tabelle können Sie weitere Berechtigungen für einzelne Nutzer oder Nutzergruppen definieren. Dabei wird unterschieden in:

- Lesen: Beschreibung der Studie und enthaltene Probanden können durch die Nutzer eingesehen werden.
- Schreiben: Nutzer sind berechtigt neue Probanden zur Studie hinzuzufügen oder zu entfernen.
- **Management:** Nutzer dürfen die Studienbeschreibung bearbeiten und Berechtigungen vergeben.

Die Berechtigungen sind hierarchisch, das heißt zum Beispiel, dass Nutzer mit Berechtigung zum Schreiben auch automatisch Leseberechtigung haben.

| Studie: Beisp                                  | biel (729)               |                                     | Berechtigungen |         |             |      |               |                    |   |  |  |
|------------------------------------------------|--------------------------|-------------------------------------|----------------|---------|-------------|------|---------------|--------------------|---|--|--|
| Erzeugt: 23.03.2022 09:45:46<br>Geändert: n.a. |                          | Gesperrt: n.a. 🔒<br>Beendet: n.a. 🔳 |                | Nutzer: | Nutzer au 🔻 | oder | Nutzergruppe: | Nutzergr 🔻 Lesen 🗢 |   |  |  |
| Kürzel:*                                       | Beispiel                 |                                     |                | Nutzer  |             | Nutz | ergruppe      | Тур                |   |  |  |
| Titel:                                         | Meine Beispielstudie     |                                     |                |         |             | -    |               | Management         | t |  |  |
| Beschreibung:                                  | Beschreibung der Ein- ur | nd Ausschlusskriterien              |                |         |             |      |               |                    |   |  |  |
|                                                |                          |                                     | 12             |         |             |      |               |                    |   |  |  |
| * Pflichtfelder                                |                          |                                     | B Speichern    |         |             |      |               |                    |   |  |  |

### 4.3. Status einer Studie ändern

Studien können drei Stadien haben:

- Aktiv: Probanden können hinzugefügt und entfernt werden.
- Gesperrt: Kein Hinzufügen oder Entfernen von Probanden mehr möglich.
- Beendet: Studie ist gesperrt und wird ausgeblendet.

Die Stadien sind reversibel und können jederzeit auf der Übersichtsseite einer Studie durch Betätigung der jeweiligen Schaltflächen geändert werden.

#### 4.4. Studienzugehörigkeit am/an PatientIn festlegen

Das vergebene Studienkürzel kann unter der Rubrik "Stammdaten" einem bzw. einer Patientln zugeordnet werden (unten auf der linken Seite). Es sorgt dafür, dass eine Patientengruppe zusammengefasst aus dem CrescNet ausgeladen und als Excel-Datei ausgegeben werden kann (siehe auch unter Abschnitt 4.5).

| raarenzagi   | liongken  |   |           |   |
|--------------|-----------|---|-----------|---|
| Studie auswä | hlen      | • | Kommentar | + |
| Studie       | Kommentar |   | Aktion    |   |

### 4.5. Studienpatienten zusammengefasst exportieren

Um eine zusammengefasste Ausladung aller Probanden und Daten zu erhalten ist eine Projektvereinbarung nötig. Verwenden Sie dafür bitte das entsprechende Formular (zu finden unter dem Menüpunkt "Dokumente" im CrescNet). Anschließend kann Ihnen das CrescNet-Team eine maßgeschneiderte und anonymisierte Ausladung bereitstellen.

# 5. Weitere besondere Funktionen

# 5.1. Konsultationen

Das Anlegen von Konsultationen zu einem/einer PatientIn soll bei der Abklärung und Diagnostik von besonderen Wachstumsverläufen helfen.

Jeder Nutzer ist dazu berechtigt eine Konsultation für Patienten anzulegen. Die Anlage erfolgt auf der Seite des/der PatientIn unter dem Menüpunkt "Konsultation".

| Sprechstunde  | 💵 Stammdaten                                                        | 🖉 🚺 Anhänge                                                       | Online-Frag                                                      | Q Konsultation                              | 😂 Einstellungen               | D Logbuch                    | 🗴 Excel-Exp  |
|---------------|---------------------------------------------------------------------|-------------------------------------------------------------------|------------------------------------------------------------------|---------------------------------------------|-------------------------------|------------------------------|--------------|
| 🗠 Perzentilen | 🗠 Perz. bis 9 Ja                                                    | 🗠 Kopfumfang                                                      | 🗠 Sitzhöhe                                                       | 🗠 Wachstumsg                                | 🗠 tägl. BMI                   | 🗠 tägl. Gewicht              | 🗠 tägl. Größ |
| Ne            | ue Konsultation an                                                  | ıfordern                                                          |                                                                  |                                             |                               |                              |              |
| Durc<br>Die k | th die Erstellung einer Konsulta<br>konsultierten Nutzer erhalten i | ation können Sie sich mit andere<br>m Rahmen der Konsultation Zuj | en Nutzern zu einem Patienten<br>griffsberechtigungen für den Pa | austauschen, um beispielsweise<br>atienten. | e unklare Wachstumsverläufe s | chneller abklären zu können. |              |
| Zu I<br>Nut   | konsultierende<br>zer:*                                             | Nutzer auswählen                                                  |                                                                  |                                             |                               |                              |              |
| Betr          | reff:*                                                              | Grund für Konsultation                                            |                                                                  |                                             |                               |                              |              |
| Zus           | ätzliche Angaben:                                                   | Weitere Anmerkungen                                               |                                                                  |                                             |                               |                              |              |
|               |                                                                     |                                                                   |                                                                  |                                             |                               |                              |              |
| * Pfli        | ichtfelder                                                          |                                                                   |                                                                  |                                             |                               | Konsultation anford          | ern          |

Nachdem das Formular befüllt wurde, wird der Patient dem ausgewählten Nutzer (es können auch mehrere Nutzer konsultiert werden) vorgelegt. Gleichzeitig ist die Konsultation auch für Sie unter dem Hauptmenüpunkt "Konsultation" sichtbar.

| 😭 Übersicht      | Konsult                     | ationen                                                                                                    |                                        |                                  |                                                   |  |  |  |  |  |  |  |
|------------------|-----------------------------|----------------------------------------------------------------------------------------------------|----------------------------------------|----------------------------------|---------------------------------------------------|--|--|--|--|--|--|--|
| 🐈 Patienten      | Auf dieser S                | eite werden Ihnen (falls vorha                                                                                                    | anden) alle aktiven Konsultationen auf | gelistet, die Sie erstellt haber | n oder zu denen Sie eingeladen wurden.            |  |  |  |  |  |  |  |
| 🖾 Partner        | Um eine ne                  | Um eine neue Konsultation zu erstellen, navigieren Sie bitte zu dem betroffenen Patienten und klicken Sie in der Ansicht-Leiste dieses Patienten auf "Konsultation".                               |                                        |                                  |                                                   |  |  |  |  |  |  |  |
| 🝳 Konsultationen | Beachten Si<br>Mitteilung g | Beachten Sie bitte das die unteren Listen nach Aktualisierungszeitpunkt sortiert sind. Am Anfang der Listen befinden sich jene Konsultationen, zu denen es vor Kurzem eine neue<br>Mitteilung gab. |                                        |                                  |                                                   |  |  |  |  |  |  |  |
| 🏛 Studien        |                             |                                                                                                    |                                        |                                  |                                                   |  |  |  |  |  |  |  |
| Dokumente        | Zu dieser                   | n Konsultationen wurde                                                                                                    | en Sie eingeladen                      |                                  | Alle Konsultationen anzeigen                      |  |  |  |  |  |  |  |
| Administration   |                             | <b>.</b>                                                                                                    |                                        | <b>.</b>                         |                                                   |  |  |  |  |  |  |  |
| Anschreiben      | Status                      | veraniasst am                                                                                                    | Patient                                | veraniasst von                   | Antrage                                           |  |  |  |  |  |  |  |
| D Logbuch        | 0                           | 21.08.2019 09:44:31                                                                                                    | 06.08.2019 - d' - test test            | Christoph Beger                  | Bitte um Beurteilung bzgl. akzeleriertem Wachstum |  |  |  |  |  |  |  |

Durch Klick auf eine der Konsultationen in der Tabelle gelangen Sie in die Konsultationsansicht, wo Ihnen sämtliche relevante Informationen angezeigt werden.

Wurden Sie zu einer Konsultation eingeladen oder wurde eine von Ihnen veranlasse Konsultation bearbeitet, wird Ihnen dies durch ein rotes Ausrufezeichen neben dem Menüeintrag "Konsultationen" signalisiert.

| C Bearbeitung ausstel                                                     | hend                                                                                                   | Veranlasst am:                                                       | 21.08.2019 09                           | 9:44:31                                                            | Veranlasst | von:           | Christoph Beger   | ✓ Abschließen                |
|---------------------------------------------------------------------------|----------------------------------------------------------------------------------------------------|----------------------------------------------------------------------|-----------------------------------------|--------------------------------------------------------------------|------------|----------------|-------------------|------------------------------|
| Angefragte Nutzer:                                                        |                                                                                                    | Christoph Beger 🧻                                                    |                                         |                                                                    |            | Nutzer wäh     | hlen 🔻 🕇          | 🔒 Schließen                  |
| Grund für Konsultation                                                    | 1:                                                                                                    | Bitte um Beurteilung b                                               | zgl. akzelerierte                       | m Wachstum                                                         |            |                |                   | <u> </u> Löschen             |
| Weitere Angaben:                                                          |                                                                                                    | Keine weiteren Angabe                                                | en vorhanden.                           |                                                                    |            |                |                   |                              |
| Patient:                                                                  |                                                                                                    | 06.08.2019 - <b>o'</b> - test te                                     | est                                     |                                                                    |            |                |                   |                              |
| Namo                                                                      | tost tost                                                                                              |                                                                      |                                         |                                                                    |            |                |                   |                              |
| Alter                                                                     | 0.04 Jahre                                                                                             |                                                                      |                                         |                                                                    | Mit        | tteilungen     |                   |                              |
| Geburtswerte                                                              | Länge: 50.0cm AG<br>Gewicht: 3000g AG                                                                  | <b>A</b> (1.85cm über dem Lim<br><b>5A</b> (239g über dem Limi       | it)<br>t)                               |                                                                    | М          | itteilungstext |                   |                              |
| SSW                                                                       | 40.00                                                                                                  |                                                                      |                                         |                                                                    | Ar         | nhang auswäl   | hlen (max. 50 MB) | Browse Abschicken            |
| Diagnosen                                                                 | E34.3: Kleinwuchs                                                                                      |                                                                      |                                         |                                                                    |            |                |                   |                              |
| -                                                                         |                                                                                                    |                                                                      |                                         |                                                                    |            |                | Christoph B       | eger (21.08.2019 09:45:51) 💼 |
| Messdatum Alter G                                                         | röße Größe-SDS G                                                                                       | ewicht Gewicht-SDS                                                   | BMI BMI-SDS                             | Kopf Kopf-SE                                                       | S          |                |                   |                              |
| 15.08.2019 0.02 6                                                         | 50.10 <b>2.89</b>                                                                                      |                                                                      |                                         | -                                                                  | -          |                | Beispielmitte     | eilung                       |
| 06.08.2019 0.00 5                                                         | -0.65                                                                                                  | 3.000 -0.78                                                          | -0.52                                   | -                                                                  | -          |                | Lighthous         | e.jpg                        |
| 🗠 Perzentilen                                                             | 🗠 Kopfumfang 🛛 🗠                                                                                       | tägl. BMI 🗠 tägl. Grö                                                | öße 🗠 Wachs                             | stumsgeschw.                                                       |            |                |                   |                              |
| Wachstum tes<br>Reference Koompere Hana<br>ZG Tanner/Herm./Molin.<br>2005 | tt test-06.08.2019-<br>bili 2001/15 - Jungen<br>) - Va: na - Mu: na - SSW-<br>na/na/na. (na/na/na. SDI | <b>Г ♂ (2266831)</b><br>10+0 (ACA/ACA) – PE:<br>5) – Diff ZG na. SDS | 97% Datum<br>Aner<br>15.08.2019<br>0.02 | Cresc Net<br>Größe Gewicht<br>505 0.00<br>60.1 0.00<br>2.89 0.0000 | -          |                |                   |                              |

Konsultationsansicht aus Sicht des Veranlassers

Einer Konsultation können Mitteilungen hinzugefügt werden, sodass die Kommunikation zwischen beiden Parteien vereinfacht ist und die Konsultation zeitnahe abgeschlossen werden kann. Außerdem ist ein direkter Zugriff auf die wichtigsten Visualisierungen des CrescNet möglich (z.B. Wachstumsgrafik).

### 5.2. Annotationen und Diagnoseunterstützung

CrescNet unterstützt die Erfassung von Annotationen mit Begriffen aus Standardisierten Terminologien (z.B. Phänotypen und Genmutationen). In diesem Abschnitt werden Annotationen am Beispiel von Phänotypen und Begriffen aus der "Human Phenotype Ontology" erläutert.

Analog zu Diagnosen können Phänotypen zu einem bestimmten Datum für Patienten eingetragen werden. Anschließend sind die Phänotypen auf der "Sprechstunde"-Ansicht des/der PatientIn einsehbar. Durch einen Klick auf die in der unteren Abbildung markierte Schaltfläche öffnet sich die Erfassungsmaske für Phänotypen und Genmutationen.

Anzeige der dokumentierten Phänotypen auf der "Sprechstunde"-Ansicht

Auf der linken Seite der Erfassungsmaske (1) befinden sich zwei Tabellen und Formulare für die Erfassung von Phänotypen und Genmutationen. Die Einträge werden nach Datum sortiert und können im Falle von Phänotypen zusätzlich gefiltert werden, sodass beispielsweise nur Annotationen mit einem bestimmten Schweregrad angezeigt werden oder nur Annotationen mit einem bestimmten Phänotyp, um dessen Verlauf besser ablesen zu können.

Sie können jederzeit auf den Code eines Phänotyps klicken, um den "Human Phenotype Ontology" Browser zu öffnen, wo weitere Beschreibungen und assoziierte Erkrankungen gelistet sind. (siehe z.B. <u>https://doi.org/10.1093/nar/gkaa1043</u>)

| Erfassung v   | on Phäi       | notype          | n und M   | lutatione | n          |             |           |                                 |               |                                              |                            |                                                                                                    |
|---------------|---------------|-----------------|-----------|-----------|------------|-------------|-----------|---------------------------------|---------------|----------------------------------------------|----------------------------|----------------------------------------------------------------------------------------------------|
| Phänotypen (5 | 5 bisher erfa | sst) 1          |           |           |            |             |           | Phuman<br>phenotype<br>ontology | Dia           | gnoseunters                                  | tützun                     | ng<br>-                                                                                                    |
| 17.05.2022    | Phär          | notyp ausw      | ählen     | •         | Schweregra | ad ausw: 🕈  | Kommentar |                                 | Ac            | chondroplasie                                | 2                          | \$                                                                                                    |
| Datum         | Phänoty       | 'p              |           | Schw      | eregrad    | Komn        | nentar    | ^                               | Bes           | chreibung:                                   |                            | ]                                                                                                    |
| 11.01.2022    | Abnormali     | ty of head or i | neck      | inappa    | rente      |             |           | 1                               | Die A<br>etwa | chondroplasie ist ei<br>1:25.000 auf. Ursach | ne primäre<br>ne für die A | e Knochendysplasie mit Mikromelie und weist eine Prävalenz von<br>Achondroplasie sind Mutationen des FGFR3-Gen, das für die |
| 14.10.2021    | Macroceph     | aly             |           | moder     | it         |             |           | Û                               | Kodie         | erung des Rezeptor                           | 3 des Fibro                | oblasten-Wachstumsfaktors zuständig ist. Im Säuglings- und                                                                  |
| 30.09.2021    | Macroceph     | aly             |           | moder     | at         |             |           | Û                               | Weite         | kindaiter kan Men<br>ere Informationen fi    | r anzeiger<br>nden Sie a   | uf Orohanet R <sup>®</sup> und HPO R <sup>®</sup> .                                                                         |
| 30.09.2021    | Small forar   | nen magnum      |           |           |            |             |           | Û                               | Häu           | ifige Phänotype                              | en und l                   | Mutationen:                                                                                                    |
| 30.09.2021    | Genu varui    | n               |           | leicht    |            |             |           | <b>İ</b>                        |               | Genmutatione                                 | n                          |                                                                                                    |
|               |               |                 |           |           |            |             |           | ¥<br>//                         |               | Foramen Mag                                  | num                        |                                                                                                    |
| Datum: Alle   |               | \$              | Phänotyp: | Alle      | \$         | Schweregr   | ad: Alle  | \$                              | •             | Kopf und Nack                                | en                         |                                                                                                    |
| Mutationen (1 | bisher erfas  | st)             |           |           |            |             |           | HGNC                            | F             | + Frontal bossi                              | ng                         |                                                                                                    |
| 17.05.2022    | Gen ausv      | vählen          |           | • cDNA (  | Code Pr    | rotein-Code | Heterozy  | got 🗢 🖬                         | }             | + Macrocephal                                | ridge<br>v                 | 3                                                                                                    |
| Datum         | Gen           | cDNA C          | ode 🕐     | Proteir   | -Code ⑦    | Zy          | gotie     | ^                               |               | + Anteverted n                               | ares                       |                                                                                                    |
| 30.09.2021    | FGFR3         | c.1138G>A       | L         | p.Gly380  | Arg        | He          | terozygot |                                 |               | Gliedmaßen                                   |                            |                                                                                                    |
|               |               |                 |           |           |            |             |           | ¥<br>//                         |               | Skelettsystem                                |                            |                                                                                                    |
| Datum: Alle   |               | \$              | Gen: Alle |           | \$         | Zygotie:    | Alle      | \$                              |               | Conctino Mark                                | malo un                    | d Anomalian                                                                                                    |
|               |               |                 |           |           |            |             |           |                                 |               |                                              |                            | Aktualisioron                                                                                                    |

Erfassungsmaske für Phänotypen und Genmutationen

Auf der rechten Seite der Erfassungsmaske (2) sind Erkrankungen mit besonders zu beachtenden Phänotypen gelistet. Die Liste der Erkrankungen soll Ihnen zum einen bei der Überwachung von erkrankten Patienten helfen, zum anderen aber auch bei der Diagnosestellung unterstützen. Wir werden die Liste zukünftig um weitere Erkrankungen erweitern.

Für jede Erkrankung gibt es eine kurze Beschreibung, sowie eine oder mehrere Gruppen von Phänotypen. Die Gruppen können durch einen Linksklick geöffnet werden und enthalten jeweils eine Liste von Phänotypen. Wie bei (3) zu sehen, lässt sich ein Phänotyp durch Klick auf die Plus-Schaltfläche direkt in das Formular zur Phänotypisierung übernehmen, sodass Sie nur noch ergänzende Angaben machen müssen und anschließend auf Speichern klicken können.